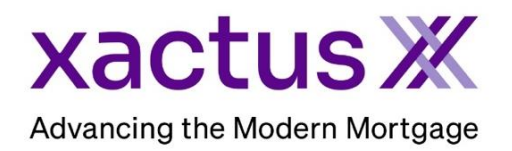

## How to Order an Undisclosed Debt VerificationX Within Xactus360

1. Start by logging into Xactus360 and from the home page, click Order Undisclosed Debt VerificationX.

| xactus360              |            |                           |               |                |             |                 |            | Log Ou          | Jut |
|------------------------|------------|---------------------------|---------------|----------------|-------------|-----------------|------------|-----------------|-----|
| Home Batch Submissions | My Reports | Management Reports        | Preferences   | Administration | News        | Training Center | Contact Us | Go To Report ID | Ð   |
| Credit                 |            | Verificati                | on            | Pro            | perty       | Data            | Fraud      | Detection       |     |
| Order Credit Repo      | <b>→</b> [ | Order Undisclosed Debt    | VerificationX | Orde           | r Flood Re  | portX           | Order Loa  | nShieldX        |     |
| Order Business ReportX |            | Order Tax TranscriptX     |               | Orde           | r Appraisal | X               | Order Fra  | ud ReportX      |     |
|                        |            | Order Social Security No  | tificationX   |                |             |                 |            |                 |     |
|                        |            | Order Income Verification | ۱X            |                |             |                 |            |                 |     |
|                        |            | Order Asset VerificationX |               |                |             |                 |            |                 |     |
|                        |            |                           |               |                |             |                 |            |                 |     |

2. Complete all fields and adjust the information as needed. Once complete, click Submit.

| Borrower:         |           |       |          |           |             | [lest Files]                                                                                                    |   |
|-------------------|-----------|-------|----------|-----------|-------------|----------------------------------------------------------------------------------------------------|---|
| First             | Middle    | Last  | Suffix S | SN        | DOB (MM-DD- | .,,,,,,,,,,,,,,,,,,,,,,,,,,,,,,,,,,,,,,                                                                                                    | I |
| NICKIE            |           | GREEN |          | 123003333 |             |                                                                                                    | 1 |
| Street Address    |           | City  |          |           | ST Zi       | p                                                                                                    | I |
| 100 TERRAC        | E AV      | WES   | T HAVEN  |           | СТ          | 06516                                                                                                    | I |
| Co-Borrower       | :         |       |          |           |             | [Test Files]                                                                                                    |   |
| First             | Middle    | Last  | Suffix S | SN        | DOB (MM-DD- | ·YYYY)                                                                                                    |   |
| ALAN              |           | BROWN |          | 123004444 |             |                                                                                                    |   |
| Street Address    |           | City  |          |           | ST Zi       | p                                                                                                    |   |
| 800 CLEVEI        | AND AV    | BRC   | WNS      |           | OH 4        | 14070                                                                                                    |   |
| Start Date        |           | ·     |          |           |             |                                                                                                    |   |
| Reposito          | ory       |       |          |           |             |                                                                                                    |   |
| Experian          |           |       |          |           |             | ~                                                                                                    |   |
| Equifax           |           |       |          |           |             | <ul> <li>Image: A second second s</li></ul> |   |
| TransUnio         | n         |       |          |           |             | ~                                                                                                    |   |
| Notification Emai | l Address | 1     |          |           |             |                                                                                                    |   |
| xactus@xac        | tus.com   |       |          |           |             |                                                                                                    |   |

3. This can also be requested from the applicant screen on the left-hand side.

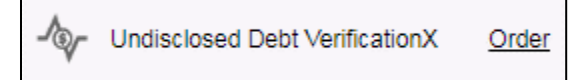

4. Once the Undisclosed Debt VerificationX is active you will receive email notifications of any activity. Below is a sample of the email.

| ха                                                                                                    | ctus                                                                                                    | <b>Ж</b>                                                                            |                                                                                                    |
|----------------------------------------------------------------------------------------------------|----------------------------------------------------------------------------------------------------|-------------------------------------------------------------------------------------|----------------------------------------------------------------------------------------------------|
|                                                                                                    |                                                                                                    |                                                                                     |                                                                                                    |
| Undisclosed Deb                                                                                                    | t VerificationX has                                                                                                 | alerted to a chang                                                                  | ge in the below borrower's credit report.                                                                                                    |
|                                                                                                    |                                                                                                    |                                                                                     |                                                                                                    |
| Borrower(s): JOH                                                                                                    | IN LLKEHKFUA/PAT                                                                                                    | RICIA MMHXRDP                                                                       | w                                                                                                    |
|                                                                                                    |                                                                                                    |                                                                                     |                                                                                                    |
| Report ID: <u>69587</u>                                                                                                    | <u>'9</u>                                                                                                    |                                                                                     |                                                                                                    |
| Dato                                                                                                    | Sourco                                                                                                    | Turpo                                                                               | Description                                                                                                    |
| Date                                                                                                    | EQX Borrower                                                                                                    | Derogatory                                                                          | Creditor - SPRADI EY BARR FORD L Industry - AUTOMOBILE DEALERS, NEW/Automotive                                                                                                    |
| 05-02-2024                                                                                                    |                                                                                                    | e or ogutory                                                                        | creater of the carrier of the carrie |
| 05-02-2024                                                                                                    | EQX, Borrower                                                                                                    | Derogatory                                                                          | Creditor - WESTSTAR BANK/CEDARE. Industry - ALL BANKS/Banking                                                                                                    |
| 05-02-2024<br>05-02-2024<br>05-02-2024                                                                                          | EQX, Borrower<br>EQX. Borrower                                                                                      | Derogatory<br>Derogatory                                                            | Creditor - WESTSTAR BANK/CEDARE, Industry - ALL BANKS/Banking<br>Creditor - BB&T COMMERCIAL CARD, Industry - ALL BANKS/Banking                                                                                                    |
| 05-02-2024<br>05-02-2024<br>05-02-2024<br>05-02-2024                                                                            | EQX, Borrower<br>EQX, Borrower<br>EQX, Borrower                                                                     | Derogatory<br>Derogatory<br>Derogatory                                              | Creditor - WESTSTAR BANK/CEDARE, Industry - ALL BANKS/Banking<br>Creditor - BB&T COMMERCIAL CARD, Industry - ALL BANKS/Banking<br>Creditor - COLORADO COMMUNITY B. Industry - ALL BANKS/Banking                                                                                                    |
| 05-02-2024<br>05-02-2024<br>05-02-2024<br>05-02-2024<br>05-02-2024                                                              | EQX, Borrower<br>EQX, Borrower<br>EQX, Borrower<br>EQX, Borrower                                                    | Derogatory<br>Derogatory<br>Derogatory<br>New Tradeline                             | Creditor - WESTSTAR BANK/CEDARE, Industry - ALL BANKS/Banking<br>Creditor - BB&T COMMERCIAL CARD, Industry - ALL BANKS/Banking<br>Creditor - COLORADO COMMUNITY B, Industry - ALL BANKS/Banking<br>Creditor - ALPINE BANK,DURANGO, Industry - ALL BANKS/Banking                                                                                                    |
| 05-02-2024<br>05-02-2024<br>05-02-2024<br>05-02-2024<br>05-02-2024<br>05-02-2024                                                | EQX, Borrower<br>EQX, Borrower<br>EQX, Borrower<br>EQX, Borrower<br>EQX, Borrower<br>EQX, Borrower                  | Derogatory<br>Derogatory<br>Derogatory<br>New Tradeline<br>Derogatory               | Creditor - WESTSTAR BANK/CEDARE, Industry - ALL BANKS/Banking<br>Creditor - BB&T COMMERCIAL CARD, Industry - ALL BANKS/Banking<br>Creditor - COLORADO COMMUNITY B, Industry - ALL BANKS/Banking<br>Creditor - ALPINE BANK,DURANGO, Industry - ALL BANKS/Banking<br>Creditor - BANK OF COLORADO, Industry - ALL BANKS/Banking                                                                                                    |
| 05-02-2024<br>05-02-2024<br>05-02-2024<br>05-02-2024<br>05-02-2024<br>05-02-2024<br>05-02-2024                                  | EQX, Borrower<br>EQX, Borrower<br>EQX, Borrower<br>EQX, Borrower<br>EQX, Borrower<br>EQX, Borrower<br>EQX, Borrower | Derogatory<br>Derogatory<br>Derogatory<br>New Tradeline<br>Derogatory<br>Derogatory | Creditor - WESTSTAR BANK/CEDARE, Industry - ALL BANKS/Banking<br>Creditor - BB&T COMMERCIAL CARD, Industry - ALL BANKS/Banking<br>Creditor - COLORADO COMMUNITY B, Industry - ALL BANKS/Banking<br>Creditor - ALPINE BANK,DURANGO, Industry - ALL BANKS/Banking<br>Creditor - BANK OF COLORADO, Industry - ALL BANKS/Banking<br>Creditor - BOC, Industry - ALL BANKS/Banking                                                                                                    |
| 05-02-2024<br>05-02-2024<br>05-02-2024<br>05-02-2024<br>05-02-2024<br>05-02-2024<br>05-02-2024<br>Thank you ,<br>Xactus Support | EQX, Borrower<br>EQX, Borrower<br>EQX, Borrower<br>EQX, Borrower<br>EQX, Borrower<br>EQX, Borrower                  | Derogatory<br>Derogatory<br>New Tradeline<br>Derogatory<br>Derogatory               | Creditor - WESTSTAR BANK/CEDARE, Industry - ALL BANKS/Banking<br>Creditor - BB&T COMMERCIAL CARD, Industry - ALL BANKS/Banking<br>Creditor - COLORADO COMMUNITY B, Industry - ALL BANKS/Banking<br>Creditor - ALPINE BANK,DURANGO, Industry - ALL BANKS/Banking<br>Creditor - BANK OF COLORADO, Industry - ALL BANKS/Banking<br>Creditor - BOC, Industry - ALL BANKS/Banking                                                                                                    |

5. Below is a sample of the report.

| Report ID:                                                 | 771557                                                                                                    | Borrower Name:                                                                                              | Kathy Yybxo                                          |                                          | Prepared For:                                |                                                      |
|------------------------------------------------------------|----------------------------------------------------------------------------------------------------|----------------------------------------------------------------------------------------------------|------------------------------------------------------|------------------------------------------|----------------------------------------------|------------------------------------------------------|
| Report Date:                                               | 05/03/2024                                                                                                    | Borrower SSN:                                                                                               | 666-79-0000                                          |                                          | XACTUS TEST RI (RI12                         | 34)                                                  |
| Requested By:                                              | Keith-test<br>2402000756                                                                                                    | Borrower Addres                                                                                             | is: 757 Rxxy Pyxxv Dr , For                          | syth, GA 31029                           | 70 JEFFERSON BLVD                            |                                                      |
| Ordered:                                                   | 05/02/2024                                                                                                    |                                                                                                    |                                                      |                                          | 11ARMICK, RI 02000                           |                                                      |
| Bureau Ordered:                                            | TUC/ EQX/ EXP                                                                                                    |                                                                                                    |                                                      |                                          |                                              |                                                      |
| -                                                          |                                                                                                    |                                                                                                    |                                                      |                                          |                                              |                                                      |
| aureau<br>ransUnion<br>iquifax                             | Start Date<br>05/02/2024<br>05/02/2024<br>05/02/2024                                                                                                    | End Date                                                                                                    |                                                      |                                          |                                              |                                                      |
| aureau<br>iransUnion<br>iquifax<br>ixperian                | Start Date<br>05/02/2024<br>05/02/2024<br>05/02/2024                                                                                                    | End Date                                                                                                    | uiries                                               |                                          |                                              |                                                      |
| Bureau<br>iransUnion<br>iquifax<br>ixperian<br>Whose N     | Start Date           05/02/2024           05/02/2024           05/02/2024           05/02/2024           05/02/2024           05/02/2024           05/02/2024 | End Date                                                                                                    | uiries<br>Type/Loan Type                             | Inquiry Date                             | Subscriber Code                              | Source                                               |
| Bureau<br>ransUnion<br>iquifax<br>xperian<br>Vhose N<br>B  | Start Date           05/02/2024           05/02/2024           05/02/2024           05/02/2024                                                                | End Date End Date                                                                                           | uiries<br>Type/Loan Type                             | Inquiry Date<br>03/20/2024               | Subscriber Code<br>3331155                   | Source<br>EXP                                        |
| ransUnion quifax xperian Vhose N B                         | Start Date           05/02/2024           05/02/2024           05/02/2024           05/02/2024                                                                | End Date  End Date  Creditor Business ABC BK B                                                              | uiries<br>Type/Loan Type                             | Inquiry Date<br>03/20/2024               | Subscriber Code<br>3331155                   | Source<br>EXP<br>Add Comments                        |
| Bureau aransUnion aquifax xperian Whose N B B B            | Start Date           05/02/2024           05/02/2024           05/02/2024           05/02/2024                                                                | End Date Ing Creditor Business ABC BK B CHASE MAN BK Finar                                                  | uiries<br>Type/Loan Type                             | Inquiry Date<br>03/20/2024<br>01/06/2024 | Subscriber Code<br>3331155<br>B 0419077      | Source<br>EXP<br>Add Comments<br>TUC                 |
| Aureau aransUnion aquifax xperian Whose N B B B            | Start Date           05/02/2024           05/02/2024           05/02/2024           05/02/2024                                                                | End Date       End Date       Import       Creditor       Business       ABC BK       BB       CHASE MAN BK | uiries<br>Type/Loan Type<br>ank Card<br>Ice/Personal | Inquiry Date<br>03/20/2024<br>01/06/2024 | Subscriber Code<br>3331155<br>B 0419077      | Source<br>EXP<br>Add Comments<br>TUC<br>Add Comments |
| B<br>B                                                     | Start Date           05/02/2024           05/02/2024           05/02/2024           05/02/2024                                                                | End Date<br>Inq<br>Creditor Business<br>ABC BK B<br>CHASE MAN BK Finar                                      | uiries<br>Type/Loan Type<br>ank Card<br>ice/Personal | Inquiry Date<br>03/20/2024<br>01/06/2024 | Subscriber Code<br>3331155<br>/<br>B 0419077 | Add Comments<br>TUC<br>Add Comments                  |
| Bureau TransUnion Equifax Experian Whose N B B B Notifieat | Start Date           05/02/2024           05/02/2024           05/02/2024           05/02/2024           05/02/2024           05/02/2024           05/02/2024 | End Date  Inq Creditor Business ABC BK B  CHASE MAN BK Finar  Tradeline count Onen Reports                  | uiries<br>Type/Loan Type<br>ank Card<br>             | Inquiry Date<br>03/20/2024<br>01/06/2024 | Subscriber Code<br>3331155<br>B 0419077      | Source<br>EXP<br>Add Comments<br>TUC<br>Add Comments |

PLEASE LET US KNOW IF YOU HAVE ANY QUESTIONS OR CONCERNS AND WE WILL BE HAPPY TO HELP.